The Commonwealth of Kentucky

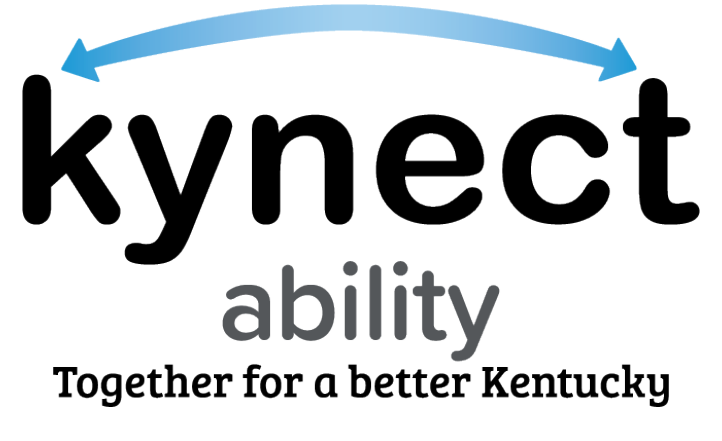

## kynect Appointments Module

# Quick Reference Guide for E&T Provider Microsoft Teams Onboarding

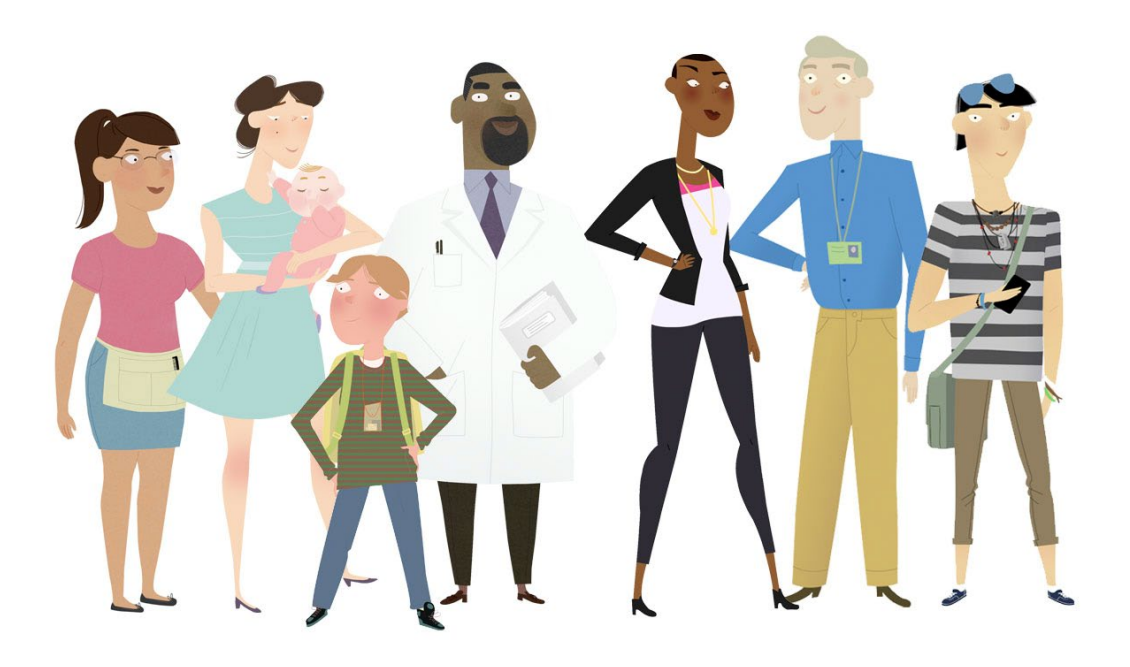

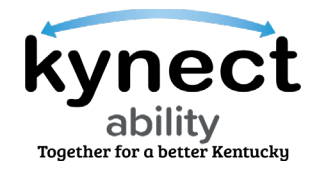

This Quick Reference Guide is designed to help Kentucky Employment and Training (E&T) Providers complete Microsoft Teams Onboarding Verification in kynect ability.

#### **Table of Contents**

| Completing Microsoft Teams Onboarding                        | 3 |
|--------------------------------------------------------------|---|
| Steps to Complete the Microsoft Teams Onboarding             | 3 |
| What to do if prior Microsoft Teams Onboarding was Completed | 0 |

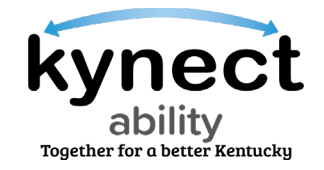

### **Completing Microsoft Teams Onboarding**

The Commonwealth Office of Technology (COT) requires E&T Provider's kynect ability users to complete a <u>one-time</u> guest account verification via Microsoft Teams if they are not Commonwealth of Kentucky employees. This is a mandatory step for E&T Providers to meet virtually with E&T Participants. Microsoft Teams Onboarding is initiated by sending an email with the E&T Provider's name and email address to the E&T Team's SNAP E&T inbox (<u>SNAPET@ky.gov</u>).

Microsoft Teams Onboarding is a separate process from Kentucky Online Gateway (KOG) Onboarding.

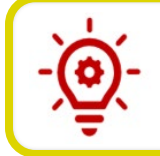

**Please Note**: The same email address used to access kynect ability (i.e., KOG account) must also be used for Microsoft Teams Onboarding.

Follow the steps below to complete E&T Microsoft Teams Onboarding.

#### Steps to Complete the Microsoft Teams Onboarding

- 1. Log into your designated email account and view the system-generated email invitation for E&T Providers. This is sent to complete Microsoft Teams Onboarding.
- 2. SNAP E&T Providers must click Accept Invitation.

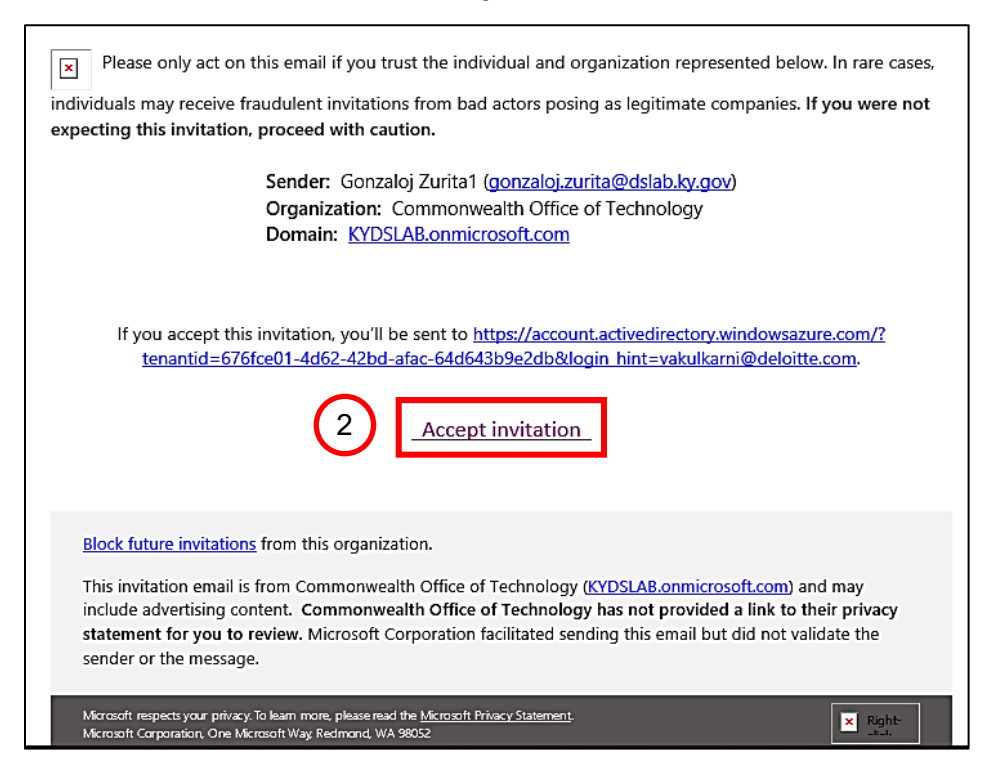

Page 3 of 12

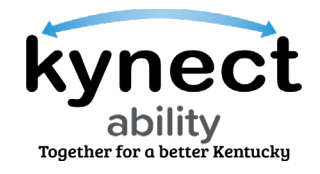

3. A Multi-factor Authentication process for user authentication is initiated after **Accept Invitation** is clicked. A new web browser pop-up displays on the screen.

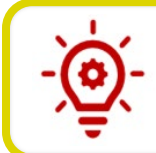

**Please Note**: If E&T Providers and E&T Supervisors are prompted to log in then please refer to the next section that covers the steps to take if Microsoft Teams Onboarding was previously completed

4. Click I want to set up a different method at the bottom of the Microsoft Authenticator screen.

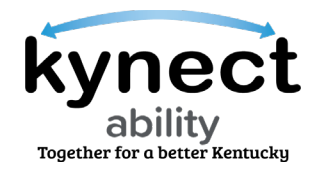

5. The **Choose a different method** pop-up box displays after the **I want to set up a different method** link is clicked. Select **Phone** as the preferred option from the drop-down list.

| Your organization re                                                                                | Ceep your account secure                                           | <b>2</b><br>roving who you are. |  |
|----------------------------------------------------------------------------------------------------|--------------------------------------------------------------------|---------------------------------|--|
| Microsoft Authe                                                                                     | enticator                                                          |                                 |  |
| Use the Microsoft Auther<br>app with your account.<br>After you scan the QR co<br>Can't scan image? | Choose a different method ×<br>Which method would you like to use? | he Microsoft Authenticator      |  |
| I want to set up a different met                                                                    | hod                                                                | Back Next                       |  |

6. Click **Confirm**.

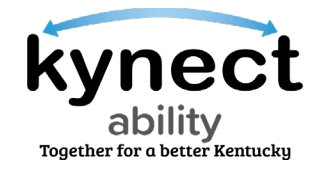

| Microsoft Authe                                   | enticator                           |
|---------------------------------------------------|-------------------------------------|
| Scan the QR cod                                   | e                                   |
| Use the Microsoft Authe<br>app with your account. | Choose a different method ×         |
| After you scan the QR co                          | Which method would you like to use? |
|                                                   | Phone ~                             |
|                                                   | Cancel Confirm 6                    |
|                                                   |                                     |
| Can't scan image?                                 |                                     |
| Can't scan image?                                 |                                     |

- 7. Enter the phone number in the Enter phone number field.
   8. Select Text me a code.
- 9. Click Next.

| Keep your account secure                                                                                                    |   |
|----------------------------------------------------------------------------------------------------|---|
| Your organization requires you to set up the following methods of proving who you are.                                             |   |
| Phone                                                                                                    |   |
| You can prove who you are by answering a call on your phone or texting a code to your phone.                                       |   |
| United States (+1)                                                                                                    | 7 |
| Text me a code     O Call me                                                                                                    | Ŭ |
| Message and data rates may apply. Choosing Next means that you agree to the Terms of service and Privacy<br>and cookies statement. |   |
| Next                                                                                                    | 9 |
| Lwant to set up a different method                                                                                                 |   |
|                                                                                                    |   |

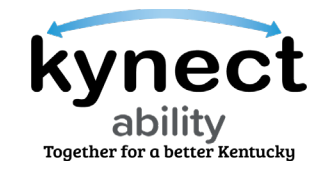

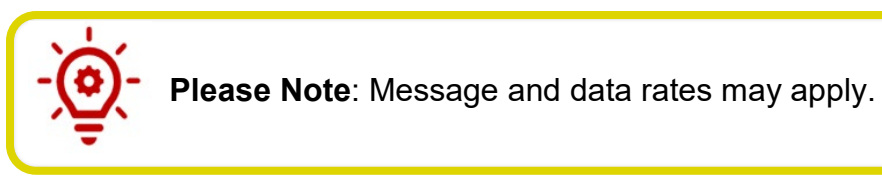

- 10. E&T Providers receive a code via text message on their specified phone number.
- 11. Enter the code in the **Enter code** field.
- 12. Click Next.

|    | Keep your account secure<br>Your organization requires you to set up the following methods of proving who you are. |    |
|----|----------------------------------------------------------------------------------------------------|----|
| 11 | Phone<br>We just sent a 6 digit code to +1 469<br>Enter code<br>Resend code<br>Back                                | 12 |
|    | Lwant to set up a different method                                                                                 |    |

- 13. Once the code is verified, the confirmation message, **"SMS verified. Your phone was registered successfully**" displays.
- 14. Click Next.

| Phone SMS verified. Your phone was registered successfully. | Keep your account secure<br>Your organization requires you to set up the following methods of proving who you are. |
|-------------------------------------------------------------|----------------------------------------------------------------------------------------------------|
|                                                             | Phone SMS verified. Your phone was registered successfully.                                                        |

15. The final screen indicates that the account has been successfully confirmed! Click **Done**.

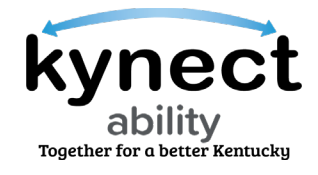

|                  | Keep your account secure                                                                  |   |
|------------------|-------------------------------------------------------------------------------------------|---|
|                  | Your organization requires you to set up the following methods of proving who you are.    |   |
| Suc              | ccess!                                                                                    |   |
| Great i<br>Defau | ob! You have succesfully set up your security info. Choose "Done" to continue signing in. |   |
| S                | Phone<br>+ 1 469                                                                          |   |
|                  | <br>15) Done                                                                              | 1 |
|                  |                                                                                           | - |

16. Navigate to the new MS Teams Guest Access account and click on the **Initials** displayed on the top right-hand of the screen. E&T Providers can see their login under the Commonwealth Office of Technology title.

| 🔛 My | Apps 🗸              | ♀ Search apps                                   |        | 品 ? | KV |
|------|---------------------|-------------------------------------------------|--------|-----|----|
|      | Apps $\checkmark$ 💿 | There are no apps to show. Hide this collection | Ø Edit | 16  | )  |

17. E&T Providers can now be automatically logged into the COT KY Microsoft Teams domain and may schedule meetings in kynect ability after completing the onboarding process.

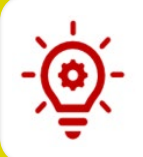

**Please Note**: Appointments created in kynect ability may only be joined through kynect ability.

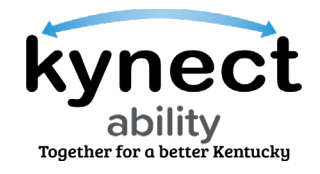

**Please Note**: When starting an appointment, MS Teams may prompt the E&T Provider to complete MFA to verify their identity. The E&T Provider must enter their <u>work email address</u> when prompted and a verification code is texted to the phone number on file. This can happen if an E&T Provider clears their browser cache or launches an appointment in a different browser.

**Please Note**: If the E&T Provider has already completed their Microsoft Teams Onboarding and have already clicked the Accept Invitation link from the system-generated email, please navigate to the <u>What to do if</u> <u>prior Microsoft Teams Onboarding was Completed</u> section of this Quick Reference Guide.

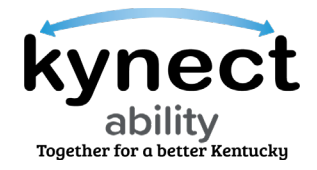

### Steps if Microsoft Teams Onboarding was Previously Completed

Certain E&T Providers and Supervisors who are not Commonwealth of Kentucky employees may have previously completed the Commonwealth Office of Technology (COT)'s Microsoft Teams Onboarding process. Those E&T Providers and Supervisors who have are prompted to instead log in when they click the **Accept Invitation** hyperlink in Steps 2 and 3 of the Onboarding Process. E&T Providers and Supervisors should follow the steps below if they have previously completed onboarding.

- 1. Enter the E&T Providers or Supervisor's COT password on the **Microsoft log-in** screen.
- 2. Click Sign In.

|   | Microsoft                                                    |   |
|---|--------------------------------------------------------------|---|
| 1 | email@ProviderOrganization.org<br>Enter password<br>Password | 1 |
|   | Sign in with another account                                 | 2 |

Please Note: If an E&T Provider has the Microsoft Teams app, they must switch organizations when logging in to their Commonwealth of
Kentucky account. Failure to switch accounts may cause E&T Providers to wait in the lobby of the Microsoft Teams conference upon joining. Switching organizations upon logging in allows E&T Providers to admit E&T Participants into the Microsoft Teams meeting.

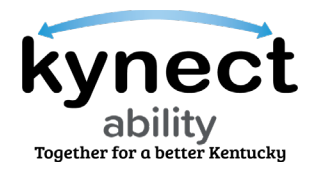

3. [Optional] If E&T Providers are unable to log in using their COT credentials, click the **Forgot my password** link to reset their password.

|   | Microsoft                                                                                                    |
|---|----------------------------------------------------------------------------------------------------|
| 3 | erati@ProviderOrganization.org<br>Enter password<br>Password<br>Forgot my password<br>Sign in with another account |

Please Note: Upon clicking the Forgot my Password link and resetting
their password, E&T Providers are prompted to also set-up their Multi-Factor Authorization (MFA) to proceed to logging in.

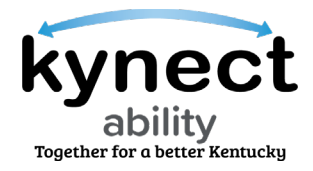

4. E&T Providers or Supervisors who instead receive the **Microsoft My Apps** screen should click on the **Profile Picture** or the **Initials** in the upper right-hand corner and switch to the COT organization to complete the MFA process.

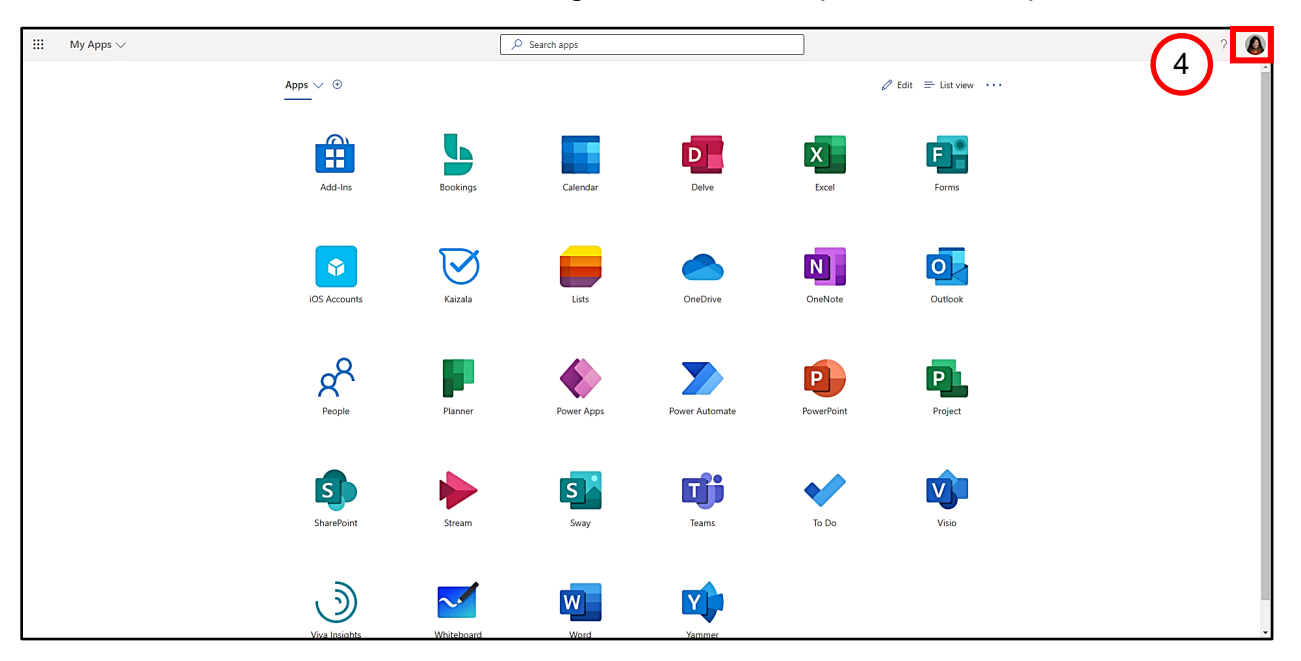